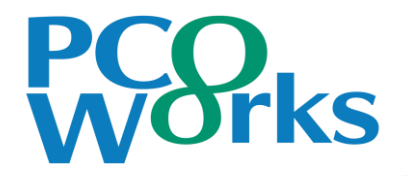

# Zoomを利用したリモート登壇について

第25回日本透析アクセス医学会学術集会・総会 運営事務局 株式会社ピーシーオーワークス

1: セッション本番について

#### セッション本番チャンネルへの入室方法(Zoom ウェビナー)

# ①セッション開始10分前にご登壇会場(Zoomチャンネル)にご入室ください。 参加登録後のマイページ内よりセッション会場をご選択ください。 事前に参加登録をお済ませください。

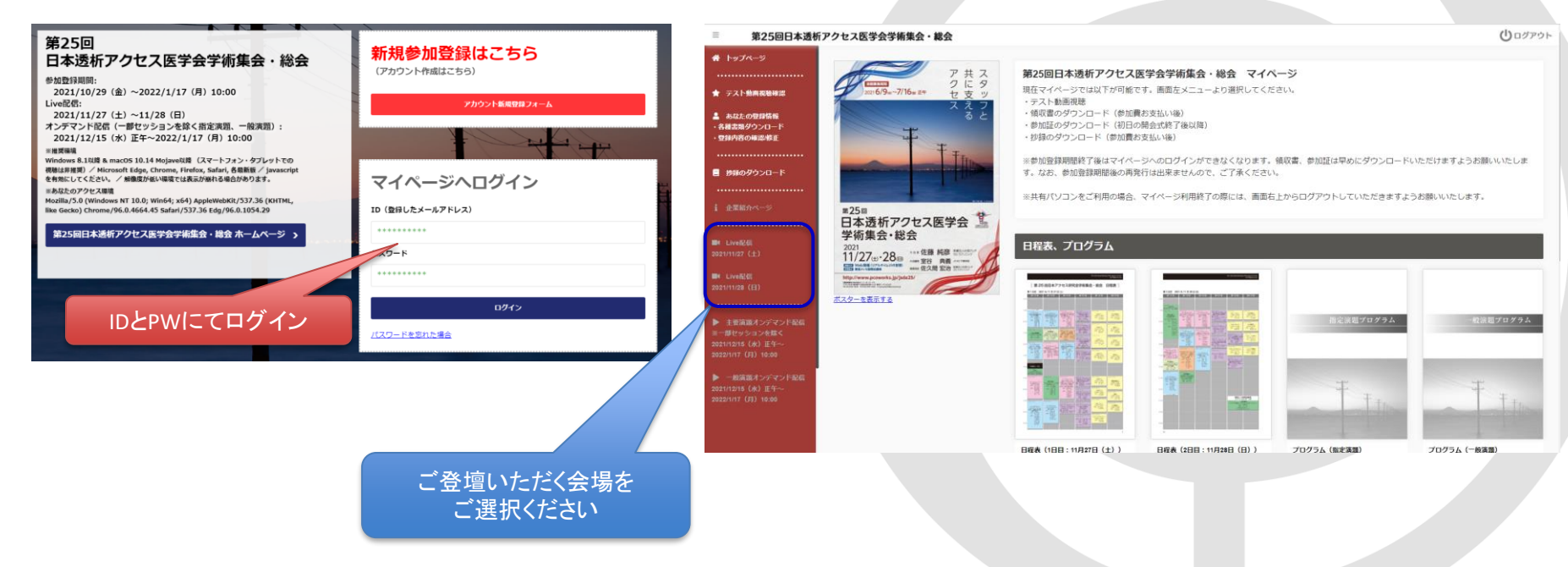

1: セッション本番について

セッション本番チャンネルへの入室方法(Zoom ウェビナー)

②本番ご登壇会場入室時のステータスは「視聴者」になっています。 この状態では発表ができないため、前セッション終了後「手を挙げる」で挙手して入室をお知らせください。 スタッフにてパネリストに設定(昇格)いたします。

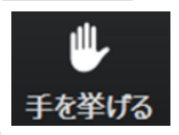

「パネリスト」に変更した際の画面の見え方

| 座長 I     | 座長2             | 演者 I           | 演者2                 |
|----------|-----------------|----------------|---------------------|
| (Zoom登壇) | (Zoom登壇)        | (Zoom登壇)       | (Zoom登壇)            |
| 会場の映像    | オペ担当<br>(共同ホスト) | 運営事務局<br>(ホスト) | カウント<br>ダウン<br>タイマー |

※表示順は必ずしもこの通りではありません ※リモート登壇者の人数により画面の分割数が変更します ※ビデオ停止の場合は配信画面には映りません ※オペ担当と運営事務局は配信画面には映りません

1:セッション本番について

③パネリスト昇格後、セッション開始のアナウンスがあるまでマイクとビデオはオフの状態で 待機してください。ビデオオフの場合は配信画面には映りません。

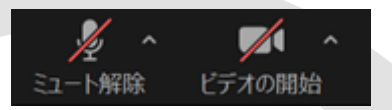

④セッション開始時刻になりましたら、開始のアナウンスがございます。 ご発言の際にはビデオとマイクをオンの状態にしてください。

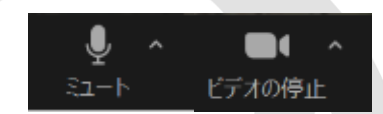

1:セッション本番について

⑤セッション中の流れ

#### 【座長】 ・座長のご挨拶

- ・演者氏名、略歴(指定演題のみ)をご紹介しセッションを開始してください
   ・進行のタイムキープをお願いいたします
   ・討論がある場合や質疑がある場合は進行をお願いいたします
   ※質疑応答についてはこのあとご説明いたします
- 【演者】 ・画面共有によりご発表をお願いいたします(事前のスライド提出は不要です) ・氏名、ご所属、簡単な挨拶の後に、スライドを画面共有の上、ご発表ください ・講演終了後は「共有の停止」をクリックしてください

⑥ご発表時間

【指定演題】大会HP、座長・発表者へのご案内ページよりご確認いただけます

【一般演題】10分(発表7分、質疑応答3分)

2:セッション当日について 質疑応答

【現地参加の先生からの質問】

・座長の先生は会場の画面から手を挙げている方がいればご指名 ください。指名された先生が会場にあるマイクで質問をします。 ・リモート登壇の先生はマイクのミュートを解除してご回答ください。

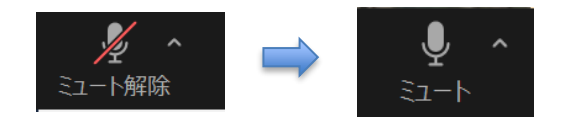

【Web視聴の先生からの質問】 ①Zoomの手を挙げる機能で質問がある意思表示をします。

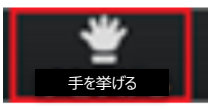

#### ②Web視聴の先生が手を挙げたことが通知されます

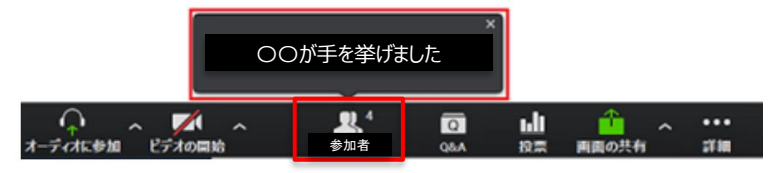

③ [参加者] の右にある矢印 <1> をクリックすると、参加者一覧が表示 されます。[視聴者]タブ <2> 選択し、[トークを許可] <3> をクリックする と手を挙げたWeb視聴者のミュートが解除され発言を聞くことができます。

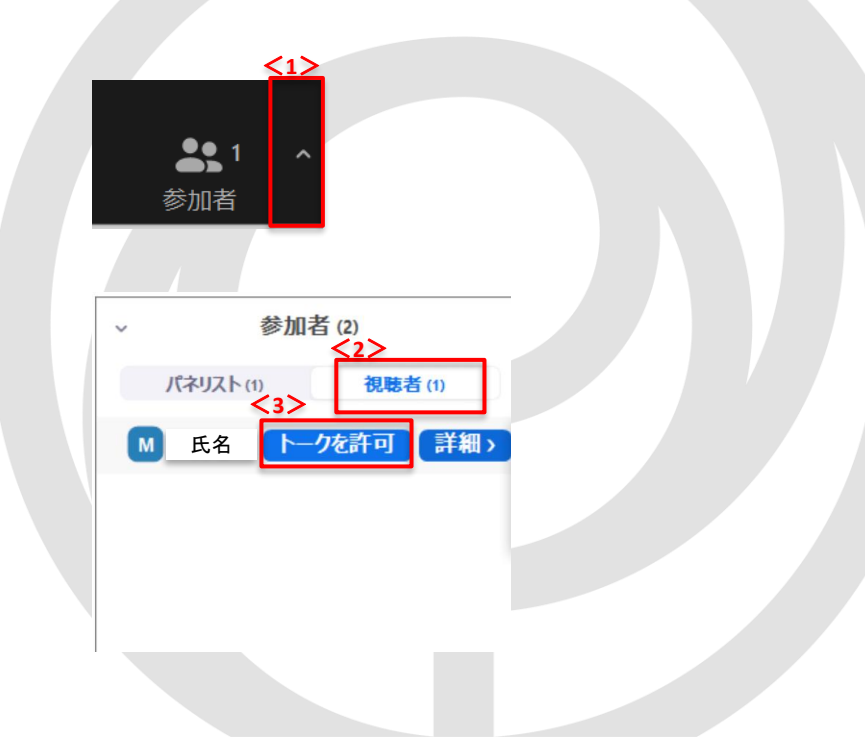

## 3: Zoomの登録がまだの場合 ①ダウンロード

(5)

### ・ご発表で使用いただくパソコンへのZoomのダウンロードとアカウント登録をお願いいたします。

(2)

ダウンロードセンター

ダウンロードしてください。

「ミーティング用Zoomクライアント」から

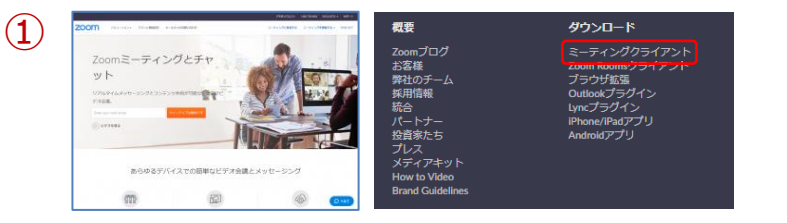

公式ホームページの画面下部からZoomアプリをダウンロード できます。 https://zoom.us/jp-jp/meetings.html

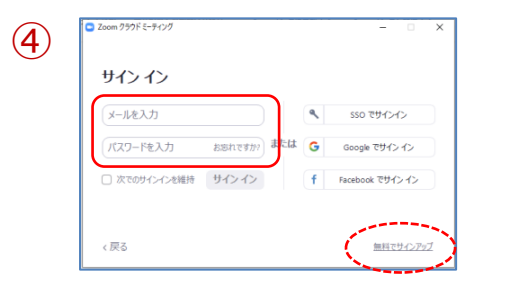

メールアドレス、パスワードを入力し、右下の 「無料でサインアップ」をクリックします。入力 したメールアドレスに確認メールが届きます。

| Zoon<br>> 🗷 | アカウントをアクティベートしてください<br>SFレイx   itgsamgatisa.com x                                                                                                    |                |     | Ð   | Ø |
|-------------|----------------------------------------------------------------------------------------------------|----------------|-----|-----|---|
| Zoom <      | o reply@zoom.us>                                                                                                    | 17:06 (9:5581) | ☆   | *   | : |
| z           | oom                                                                                                    |                | ₩4C | >1> |   |
|             | uctati <mark>a serie da se</mark> rie da serie da ser |                |     |     |   |
| Zo          | amへのサインアップありがとうございます!                                                                                                    |                |     |     |   |
| 7           | bウントを開くには下記のボタンをクリックしてメール 安払しス                                                                                                    | の認証をしてく        | ださい |     |   |
|             | アクティブルアカウント                                                                                                    | $\supset$      |     |     |   |
| E           | 2のボタンが利用できなければ、こちらたゴニウゼに成ち付けて、                                                                                                    | ください:          |     |     |   |
|             |                                                                                                    |                |     |     |   |

メール内の「アクティブなアカウント」を クリックすると、ウェブブラウザーから 「Zoomへようこそ」画面が開きます。

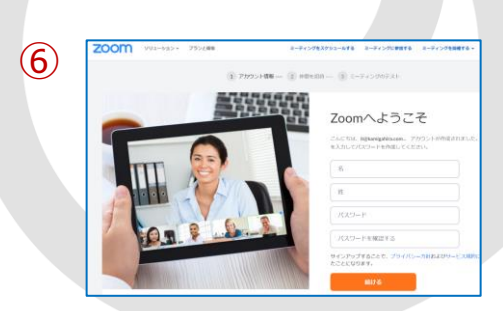

🖸 Zoom クラウド ミーティング

zoom

ミー**ティングに参加** サイン イン

「サインイン」をクリックします。

 $(\mathbf{3})$ 

名、姓、パスワードを入力して「続ける」を クリックします。

※「仲間を増やしましょう」が表示されますが、 「手順をスキップする」で問題ありません。

3: Zoomの登録がまだの場合 ②起動後の設定

・Zoomアプリを起動して設定の確認をしてください。

Zoomアプリケーションをクリックします。

(1)

(4)

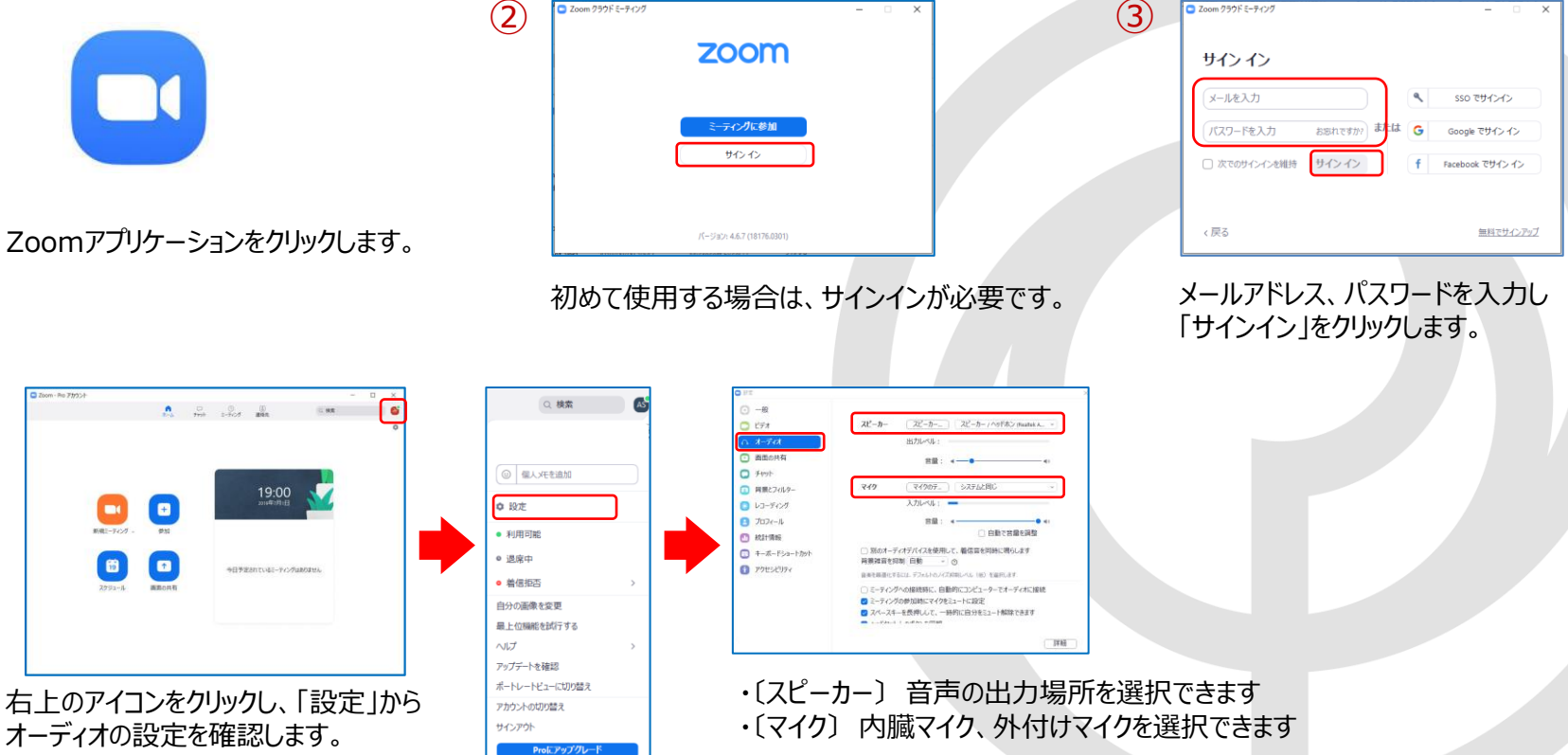

4:Zoomのバージョン確認とアップデート

・必ず事前に、Zoomが最新版になっていることをご確認ください。

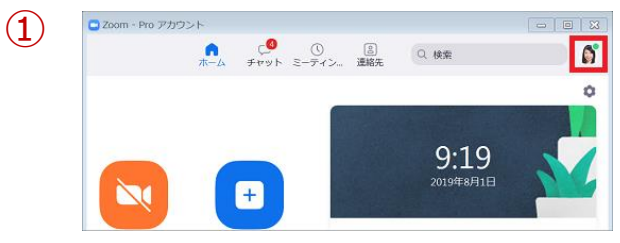

#### Zoomアプリケーションの右上にあるプロフィール アイコンを左クリックします。

| <ul> <li>◎ 退席中</li> </ul> |
|---------------------------|
| 』<br>● 着信拒否               |
| 2. 09:00 年後 - 07:00 午前    |
| 自分のプロファイル                 |
| - ヘルプ                     |
| アップデートを確認                 |
| Zoomについて                  |
| ポートレートビューに切               |
| サインアウト                    |
|                           |

#### メニューから「アップデートを確認」をクリックします。

| 更新可能               | !                         |                 |           |        |
|--------------------|---------------------------|-----------------|-----------|--------|
| 新八ージョン5.2.3 (4)    | 120.0906)か利用可能です。1        | 現在利用しているのは5.2.1 | (44052.08 | 16) 연경 |
| Release notes of   | 5.2.3 (45120.0906)        |                 |           |        |
| Resolved Issues    |                           |                 |           |        |
| -Minor bug fixes   |                           |                 |           |        |
| Release notes of   | 5.2.2 (45108.0831)        |                 |           |        |
| Meeting/webinar    | features                  |                 |           |        |
| -Custom languag    | es for language interpret | ation           |           |        |
| -High Fidelity Aut | lio mode                  |                 |           |        |
| -Multi-nin and m   | ulti-spotlight            |                 |           |        |
| Webinar features   | and spoulgin              |                 |           |        |
| -Phone audio op    | tions for Webinar attende | es              |           |        |
| Resolved Issues    |                           |                 |           |        |
|                    |                           |                 |           |        |
|                    |                           |                 |           |        |
|                    |                           |                 | tw        | dall   |
|                    |                           |                 | +1/2      | / UV   |

(3)

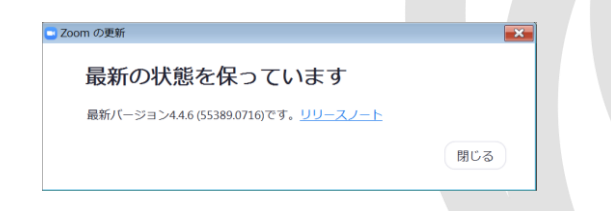

(2)

Zoomが最新バージョンでなかった場合、メッセージの指示に従い 最新バージョンにアップデートして下さい。 最新の場合は〔最新の状態を保っています〕というメッセージが表示されます。

## 5: Zoom利用中の設定 マイクとビデオ(カメラ機能)

### ・画面左下の〔マイク〕や〔ビデオ〕のマークをクリックし、オン/オフを設定します ・ミーティング中でも設定は変更できます

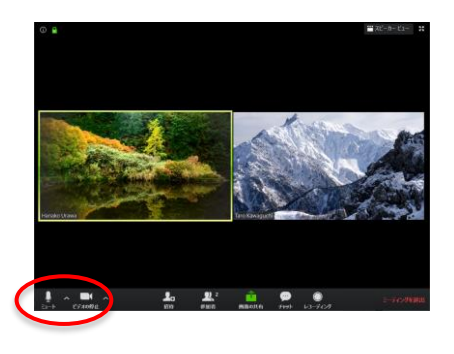

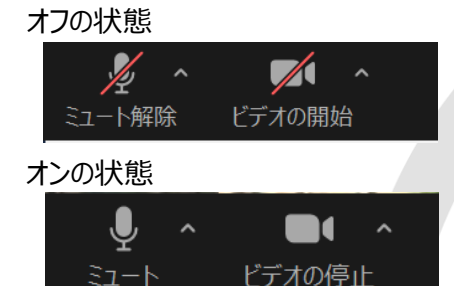

機能をオン/オフにしたいボタンをクリックし、設定を 変更します

### ・スピーカーやマイクの設定は、〔ミュート設定〕→〔オーディオ設定〕から行います

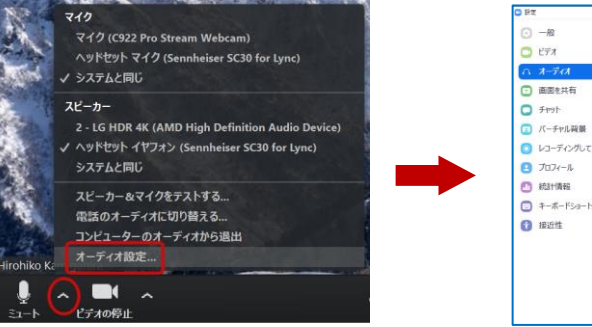

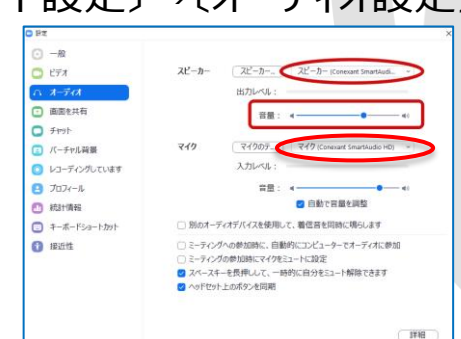

〔スピーカー〕 音声の出力場所を選択できます 〔マイク〕 内臓マイク、外付けマイクを選択できます

### 6: Zoomでのスライドの画面共有

・デスクトップ上にある資料を他の参加者に画面共有し、発表を行います ・あらかじめ、共有したいスライドをデスクトップに保存し、1ページ目を開いておいてください

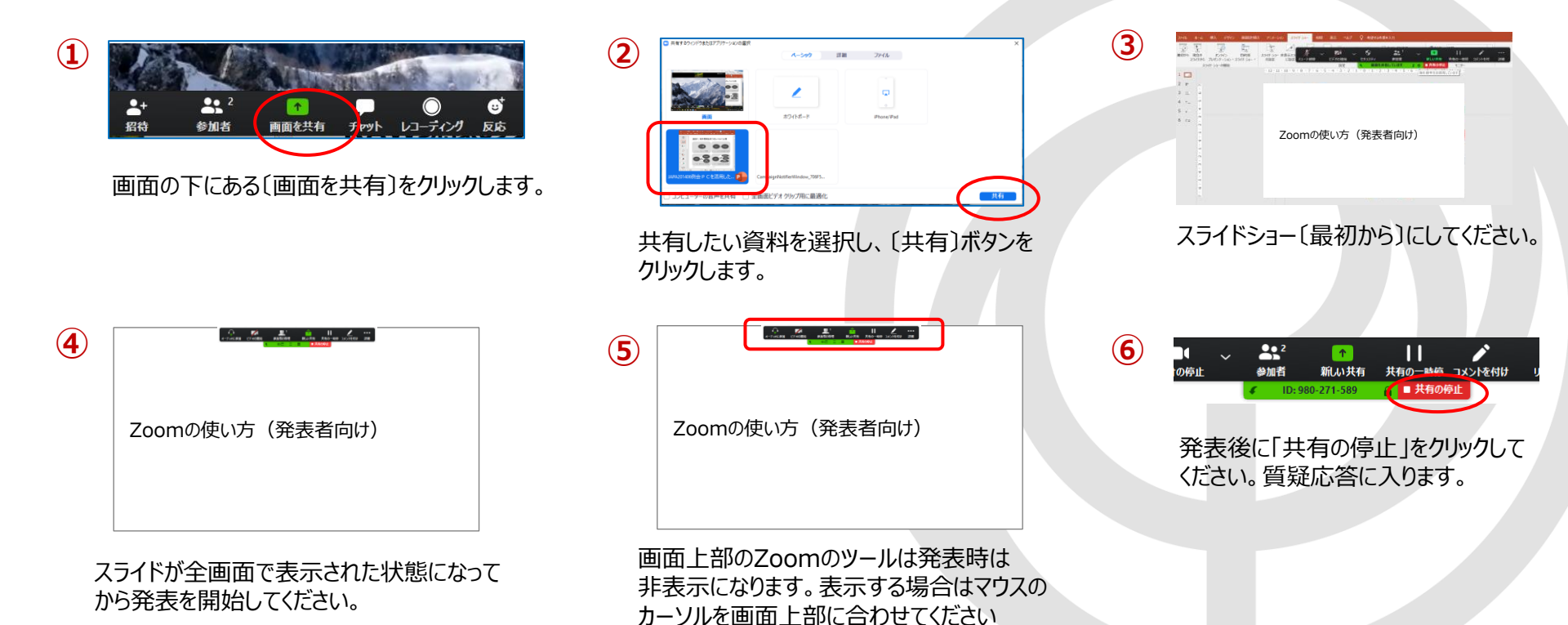